# T Microsoft Teams

## Instrukcja dla kandydatów na studia

#### Spis treści

| 1. | Info | prmacje podstawowe                                                | . 1 |
|----|------|-------------------------------------------------------------------|-----|
| 2. | Pob  | ieranie i instalowanie aplikacji Microsoft Teams                  | . 2 |
| 3. | Zak  | ładanie konta Microsoft                                           | . 3 |
| 3. | Przy | ygotowanie sprzętu do spotkań online (mikrofon, kamera, głośność) | . 5 |
| 4. | Jak  | dołączyć do rozmowy weryfikującej znajomość języka polskiego?     | . 6 |
|    | 4.1. | Spotkanie na komputerze lub laptopie                              | . 6 |
|    | 4.2. | Spotkanie na telefonie                                            | . 8 |

# 1. Informacje podstawowe

Kandydaci na studia w j. polskim niebędący obywatelami polskimi przechodzą rozmowę weryfikującą znajomość języka polskiego. Taka rozmowa przeprowadzana będzie komisyjnie za pomocą aplikacji **Microsoft Teams**.

Konieczne jest posiadanie sprzętu wyposażonego w kamerkę internetową, głośnik/słuchawki i mikrofon. Informujemy, że rozmowa weryfikująca znajomość języka polskiego będzie nagrywana. Odmowa utrwalenia rozmowy w postaci nagrywania jest równoznaczna z zakończeniem rozmowy weryfikującej znajomość języka polskiego. Każdy kandydat otrzyma na adres email podany w ISR zaproszenie z linkiem do spotkania:

| Dezmowa kwalifikacyjna                                         | anie testowe kandydata,<br>I w. Kalendarz Google<br>pt. 10 lip 2020 3:30pm – 4pm (CEST) |                                                          | <ul> <li>Plan dnia<br/>pt. 10 lip, 15:27 (3 dni temu)</li> <li>Plan dnia<br/>pt. 10 lip 2020</li> <li>Brak wcześniejszych wydarzeń</li> <li>3:30pm spotkanie testowe kandydata,<br/>Brak późniejszych wydarzeń</li> </ul> |  |
|----------------------------------------------------------------|-----------------------------------------------------------------------------------------|----------------------------------------------------------|----------------------------------------------------------------------------------------------------|--|
| bip<br>pt<br>pt<br>pt<br>pt<br>pt<br>pt<br>pt<br>pt<br>pt<br>p | anie testowe kandydata,<br>I w. Kalendarz Google<br>pt. 10 lip 2020 3:30pm – 4pm (CEST) |                                                          | Plan dnia         pt. 10 lip 2020         Brak wcześniejszych wydarzeń         3:30pm spotkanie testowe kandydata,         Brak późniejszych wydarzeń                                                                     |  |
| ozmowa kwalifikacyjna                                          |                                                                                         |                                                          |                                                                                                    |  |
|                                                                |                                                                                         |                                                          |                                                                                                    |  |
|                                                                |                                                                                         |                                                          |                                                                                                    |  |
|                                                                |                                                                                         |                                                          |                                                                                                    |  |
| Dołącz do spotkania w                                          | aplikacji Microsoft Teams                                                               | Zostaniesz wpuszczony na<br>rozmowę klikając w dany link |                                                                                                    |  |
| dentyfikator konferencji: 962 072                              | 170#                                                                                    |                                                          |                                                                                                    |  |

Po kliknięciu w link w zaproszeniu na komputerze otworzy się okno z możliwością otwarcia spotkania w **aplikacji MS Teams** lub **w przeglądarce Chrome** lub **Microsoft Edge – nowsza wersja, ze stycznia 2020 r.** (nie wszystkie przeglądarki są dostosowane do spotkań przez MS Teams).

Aby skorzystać z **aplikacji MS Teams** – ta opcja jest preferowana – konieczne jest posiadanie na adresie podanym podczas rejestracji na studia (w systemie ISR) konta Microsoft. Jest możliwość założenia bezpłatnie takiego konta. Zakładanie konta Microsoft zostało opisane w dalszej części instrukcji.

Jeśli kandydat nie posiada kamerki internetowej, może połączyć się za pomocą aplikacji MS Teams na telefonie (tu też niezbędne jest posiadanie konta Microsoft na adresie podanym przy rejestracji na studia).

# 2. Pobieranie i instalowanie aplikacji Microsoft Teams

Na prywatne komputery można pobrać aplikację Microsoft Teams ze strony <u>https://teams.microsoft.com/downloads</u>

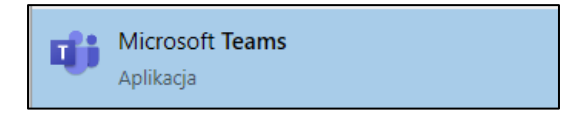

Aplikacja MS Teams jest dostępna na komputery (Windows, Linux, MacOS), laptopy i smartfony.

Do aplikacji Kandydaci powinni logować się kontem – adresem e-mail wskazanym przy rekrutacji w ISR (Internetowym Systemie Rekrutacyjnym).

# 3. Zakładanie konta Microsoft

1. Jeśli użytkownik nie posiada konta Microsoft, będzie musiał je założyć (jest to darmowe konto), aby skorzystać z aplikacji MS Teams. Po uruchomieniu aplikacji i wpisaniu swojego adresu email pojawi się poniższe okno.

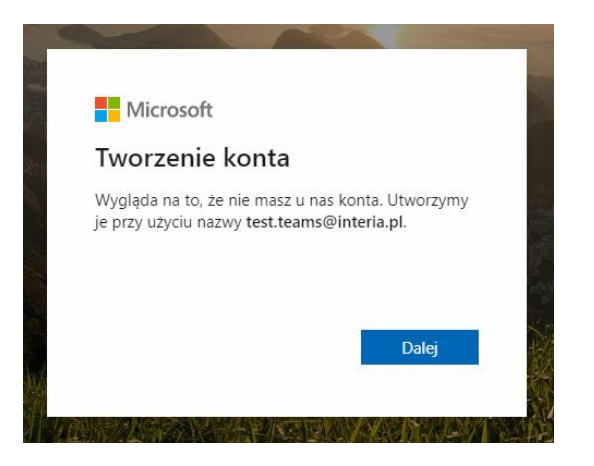

2. Należy kliknąć Dalej, wpisać hasło i ponownie kliknąć Dalej

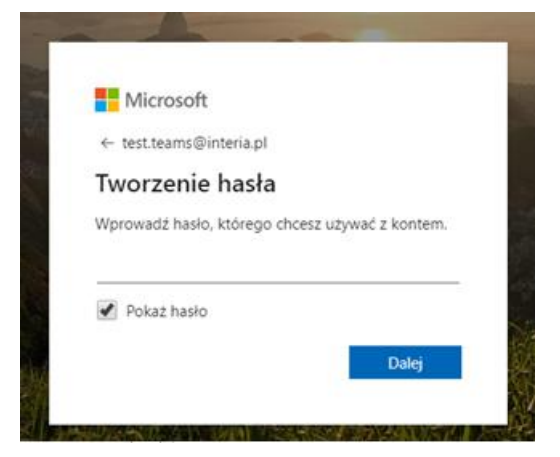

3. W tym momencie powinniśmy otrzymać maila na naszą skrzynkę zewnętrzną z kodem zabezpieczeń do weryfikacji konta Microsoft

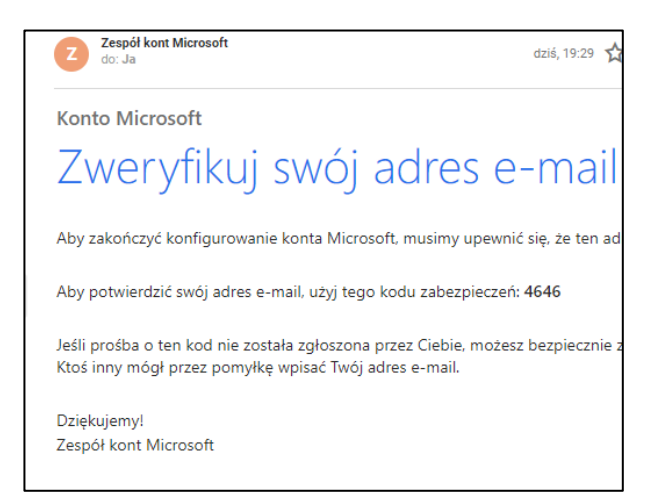

4. Kod z wiadomości email należy wpisać w oknie przeglądarki, a następnie kliknąć Dalej

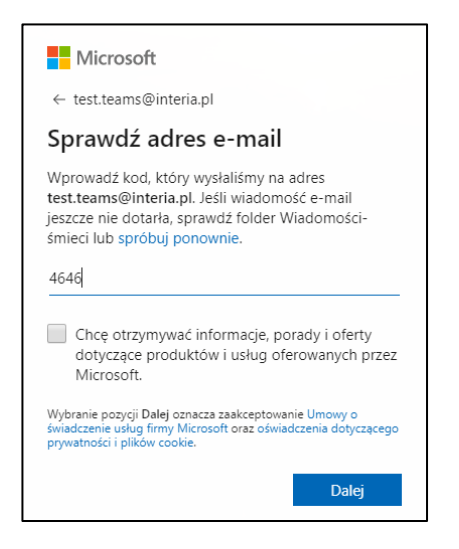

5. W kolejnym kroku należy zaakceptować uprawnienia klikając Zaakceptuj

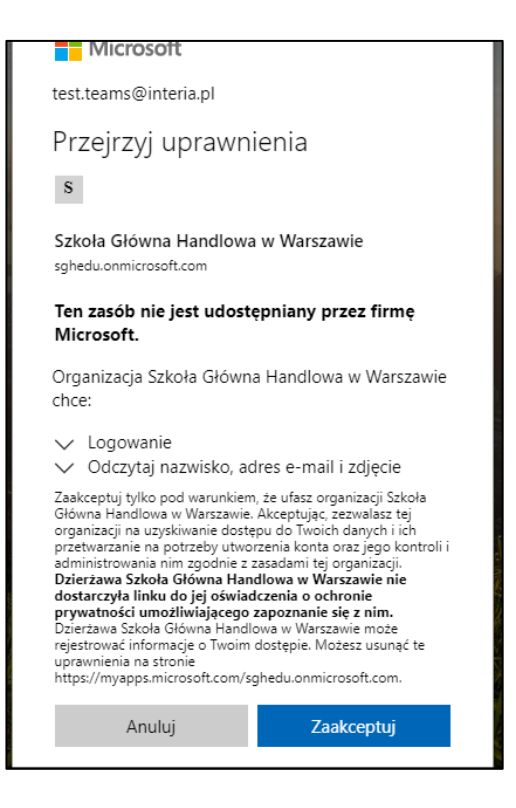

- 6. Po zaakceptowaniu uprawnień konto Microsoft zostanie utworzone
- 7. Po utworzeniu konta należy Otworzyć aplikację Microsoft Teams i zalogować się loginem i hasłem do konta Microsoft

# 3. Przygotowanie sprzętu do spotkań online (mikrofon, kamera, głośność)

# głośność)

Aby spotkania odbyły się bez problemu, należy najpierw sprawdzić sprzęt: głośniki, mikrofon i kamerę. W celu sprawdzenia sprzętu w aplikacji MS Teams należy:

- 1. W prawym górnym rogu kliknąć w awatar (z inicjałami lub zdjęciem, które ustawiliśmy)
- 2. Następnie wybrać Ustawienia

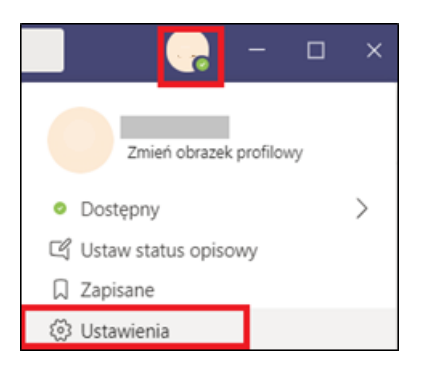

W oknie, które nam się pojawi, należy kliknąć Urządzenia

| Ustawienia      |                                          |        |  |  |  |
|-----------------|------------------------------------------|--------|--|--|--|
| හි Ogólne       | Urządzenia audio                         |        |  |  |  |
| Prywatność      | Mikrofon i głośniki komputera PC         | $\sim$ |  |  |  |
| 🗘 Powiadomienia |                                          |        |  |  |  |
| 🗘 Urządzenia    | Głośnik                                  |        |  |  |  |
| 🕆 Uprawnienia   | Głośniki / Słuchawki (2 — Realtek Audio) | $\sim$ |  |  |  |
| & Rozmowy       | Mikrofon                                 |        |  |  |  |
|                 | Zestaw mikrofonów (2 — Realtek Audio)    | $\sim$ |  |  |  |
|                 | Przeprowadź rozmowę testową              |        |  |  |  |

 Tutaj należy skorzystać z opcji Przeprowadź rozmowę testową. Automatycznie rozpocznie rozmowę z programem Echo, który poprowadzi nas przez rozmowę testową wydając polecenia głosowe. Na koniec rozmowy testowej wyświetli się podsumowanie.
 Przeprowadzenie rozmowy testowej jest konieczne w celu sprawdzenia poprawności konfiguracji sprzętu.

# 4. Jak dołączyć do rozmowy weryfikującej znajomość języka polskiego?

### 4.1. Spotkanie na komputerze lub laptopie

Jeżeli posiadamy komputer lub laptop z działającą kamerką, głośnikiem i mikrofonem, klikamy w link, który otrzymaliśmy drogą e-mailową, link zostanie wysłany na udostępniony w ISR (Internetowym Systemie Rekrutacyjny) adres e-mail.

| spotkanie te                                                | estowe kandydata, D Odebrane ×                                                                                   | ē 2                                                                                                    |
|-------------------------------------------------------------|----------------------------------------------------------------------------------------------------|----------------------------------------------------------------------------------------------------|
|                                                             |                                                                                                    | @ pt., 10 lip, 15:27 (3 dni temu) 📩 🛧 ⋮                                                                                           |
| lip<br>10<br>pt.                                            | spotkanie testowe kandydata,<br>Wyświetl w: Kalendarz Google<br>Kiedy pt. 10 lip 2020 3:30pm – 4pm (CEST)<br>Kto | Plan dnia<br>pt. 10 lip 2020<br>Brak wcześniejszych wydarzeń<br>3:30pm spotkanie testowe kandydata,<br>Brak późniejszych wydarzeń |
| rozmowa kwalifikacy                                         | /jna                                                                                                    |                                                                                                    |
|                                                             |                                                                                                    |                                                                                                    |
|                                                             |                                                                                                    |                                                                                                    |
|                                                             |                                                                                                    |                                                                                                    |
| Dołącz do spo<br>+48 22 161 66 82                           | tkania w aplikacji Microsoft Teams<br>Poland, Warsaw (platny)                                                    |                                                                                                    |
| Dołącz do spo<br>+48 22 161 66 82<br>Identyfikator konferer | tkania w aplikacji Microsoft Teams<br>Poland, Warsaw (platny)<br>cj: 962 072 170#                                |                                                                                                    |

Po kliknięciu w link otwieramy spotkanie w aplikacji lub przeglądarce.

#### 4.1.1. Widok w przypadku otworzenia spotkania w aplikacji

Otworzony link przekieruje Kandydata do strony na której będzie miał do wyboru połączenia się poprzez wcześniej zainstalowaną aplikację **MS Teams** w tym celu należy kliknąć w <u>Uruchom Teraz</u> "Masz już aplikację Teams? **Uruchom teraz"**. Po połączeniu kandydat będzie oczekiwać na dołączenie pozostałych członków komisji.

| Twoja przeglądarka nie obsługuje spotkań aplikacji Teams.                                                               |
|----------------------------------------------------------------------------------------------------|
| Aby zapewnić najbardziej komfortowe środowisko spotkania, użyj aplikacji Teams lub dołącz w przeglądarce Microsoft Edge |
| Poblerz aplikację Teams Dołącz w przeglądarce Microsoft Edge Masz już aplikację Teams? Uruchom teraz                    |

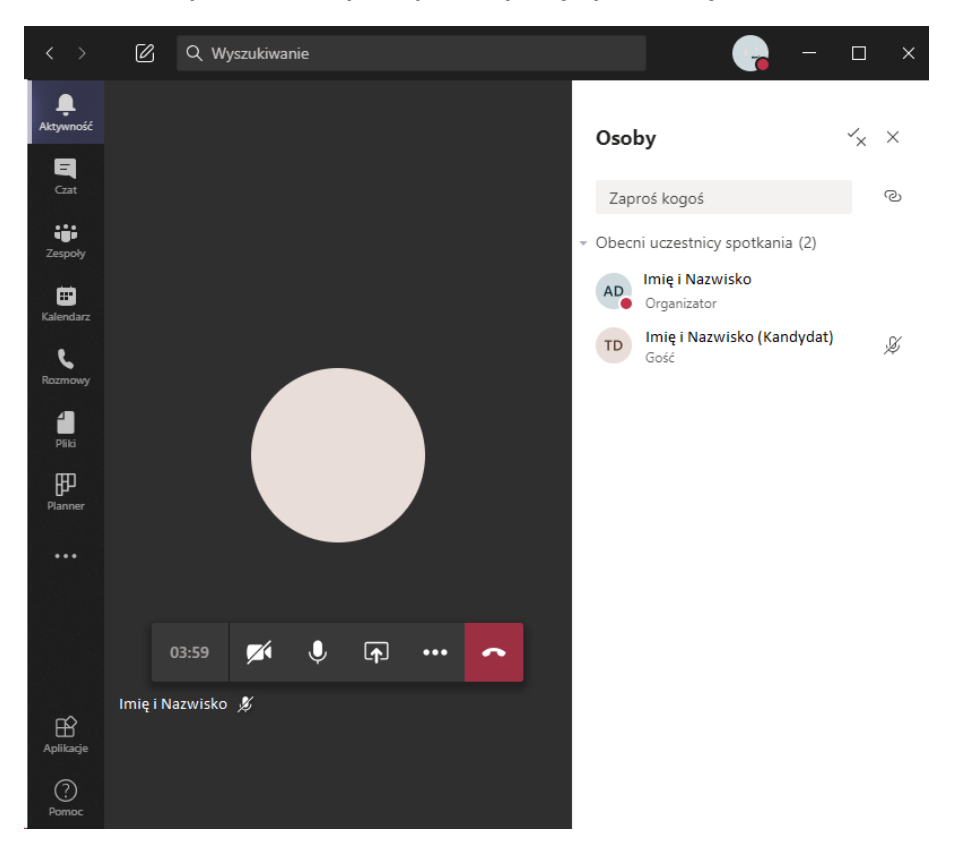

Po otwarciu spotkania w aplikacji należy włączyć kamerę i mikrofon.

#### 4.1.2. Widok w przypadku otworzenia spotkania w przeglądarce

W przypadku jeśli Kandydat nie ma zainstalowanej aplikacji MS Teams – można połączyć się na spotkanie poprzez przeglądarkę **Microsoft Edge** – w tym celu należy kliknąć w "Dołącz w przeglądarce Microsoft Edge". Po połączeniu Kandydat będzie oczekiwać w poczekalni oraz będzie dodany do spotkania przez pracownika SGH.

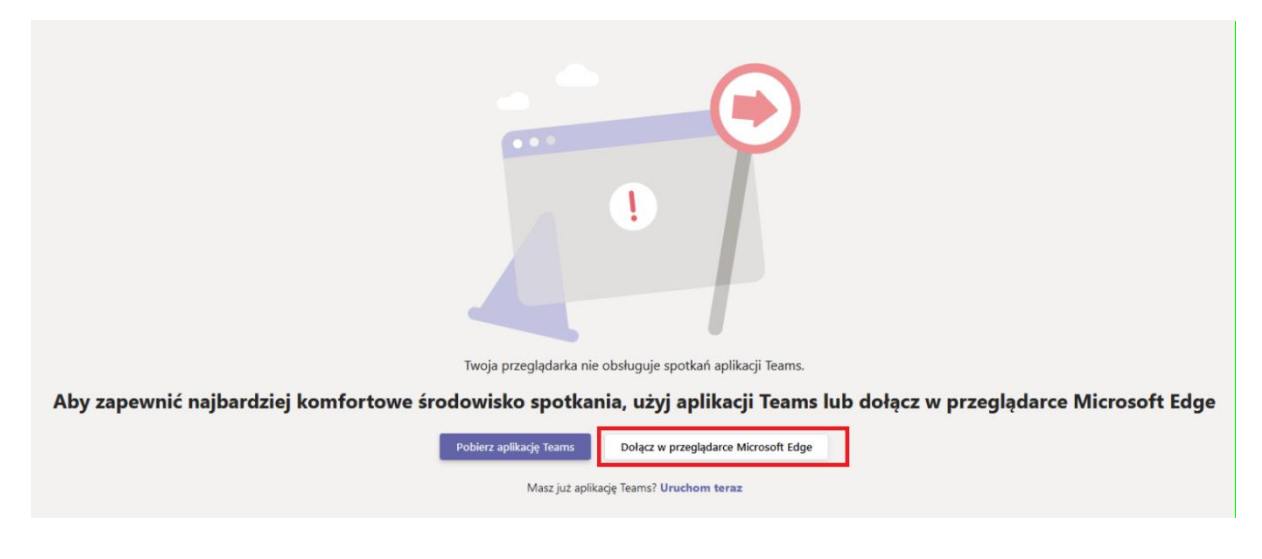

Kandydat klika w link o godzinie, o której ma umówioną rozmowę online weryfikującą znajomość języka polskiego i czeka jako Gość na wpuszczenie na spotkanie. Kandydat powinien sprawdzić na parę dni przed umówioną rozmową weryfikującą znajomość języka polskiego czy działa kamera, mikrofon i głośnik.

#### 4.2. Spotkanie na telefonie

Jeżeli Kandydat nie ma dostępu do kamery w laptopie lub komputerze możliwa jest opcja zainstalowania aplikacji MS Teams na telefonie. MS Teams jest dostępny na telefony z oprogramowaniem Android oraz iOS (Apple).

#### Instalacja na przykładzie telefonu z systemem Android

Instalacja Android wejść do sklepu Google Play – wyszukać Microsoft Teams oraz następnie wybrać opcję "Zainstaluj"

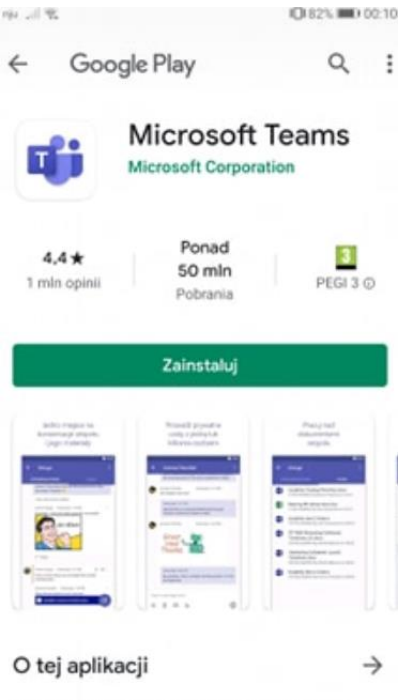

Aplikacja Microsoft Teams to centrum pracy zespołowej w usłudze Office 365. Po wykonaniu instalacji należy zarejestrować się **Zarejestruj za darmo** lub **Zaloguj** jeśli Kandydat posiada już konto

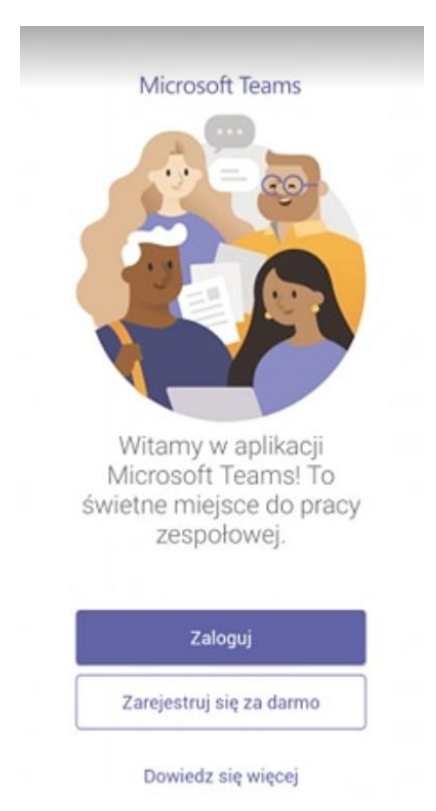

W kolejnym kroku Kandydat powinien otwrzyć link spotkania, który otrzymał w email

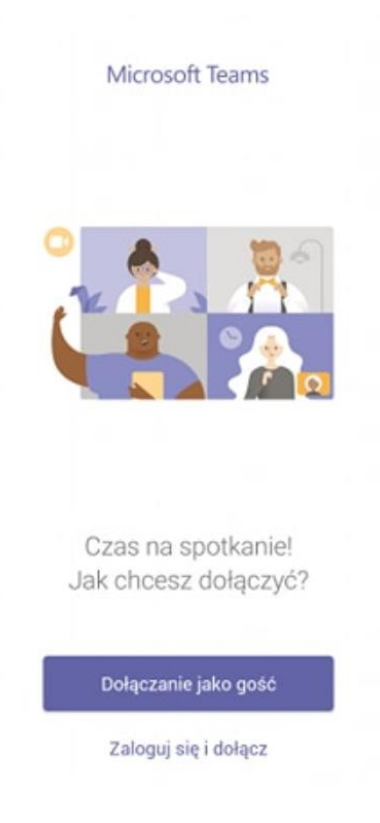

W kolejnym kroku Kandydat oczekuje w Poczekalni, do momentu doproszenia na spotkanie

| Spotkanie<br><sup>00:13</sup>      |
|------------------------------------|
|                                    |
|                                    |
|                                    |
| <b>e</b>                           |
| When the meeting starts, we'll let |
| people know you're waiting in the  |
| lobby.                             |
| Wyciszenie zostało wyłączone       |
| J 🗘 🗠 🔨                            |
|                                    |

W kolejnym kroku kandydat powinien włączyć kamerę wideo poprzez wybranie odpowiedniej ikony

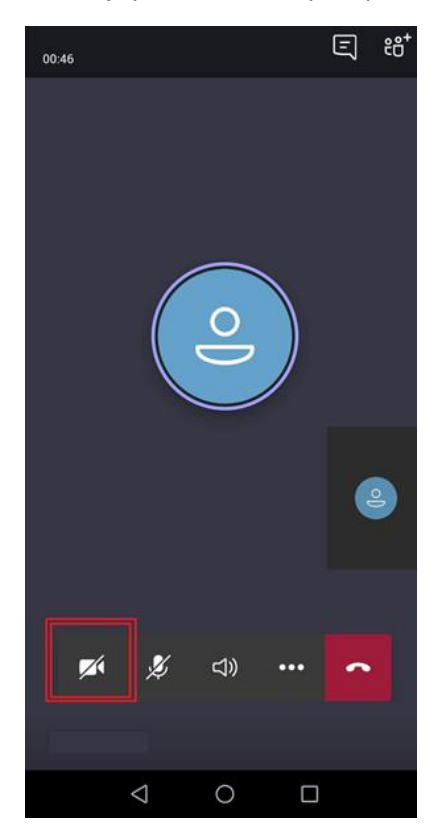

Następnie należy zezwolić aplikacji MS Teams na robienie zdjęć oraz nagrywanie filmów – należy wybrać ZEZWÓL

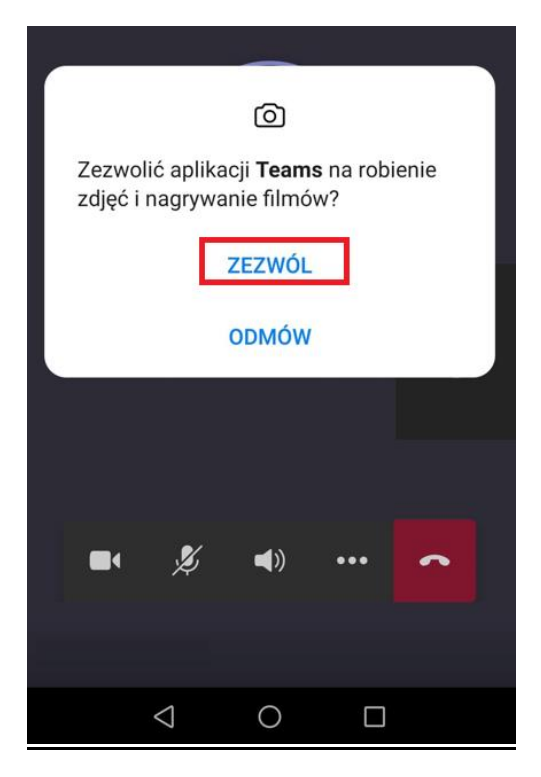

Następnie podczas spotkania Kandydat powinien wybrać włączenie kamery oraz mikrofonu

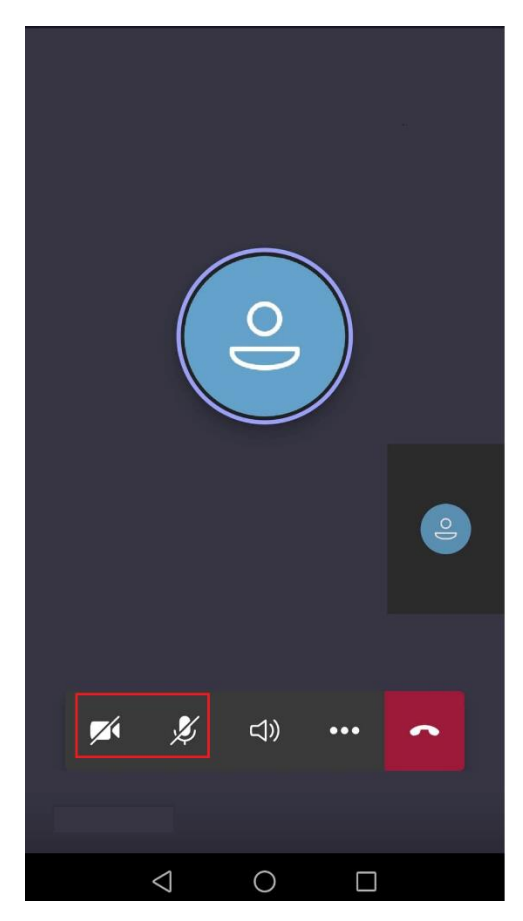